## ULTRASONIC FLAW DETECTOR

# A1220 MONOLITH

**OPERATION MANUAL** 

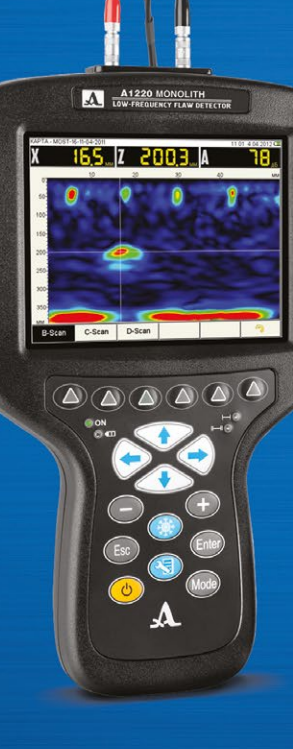

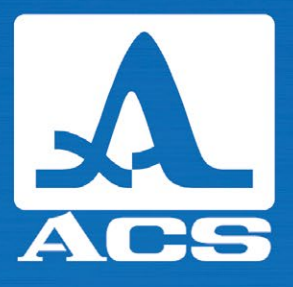

Acoustic Control Systems – Solutions GmbH Saarbrücken 2018

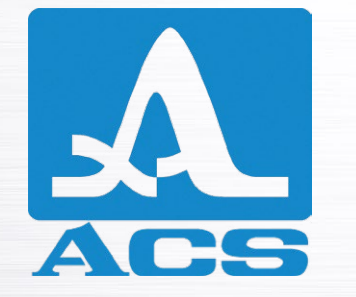

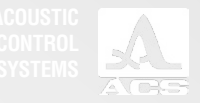

## CONTENTS

| 1 DESCRIPTION AND OPERATION      | 6                                 |
|----------------------------------|-----------------------------------|
| 1.1 Intended use                 | 6                                 |
| 1.2 Technical specifications     | 6                                 |
| 1.3 Design and operation         | 8                                 |
| 2 INTENDED USE                   | 15                                |
| 2.1 Operating limitations        | 15                                |
| 2.2 Preparing the device for use | 15                                |
|                                  |                                   |
| 3 OPERATING MODES OF THE DEVICE  | 17                                |
| 3 OPERATING MODES OF THE DEVICE  | <b>17</b>                         |
| 3 OPERATING MODES OF THE DEVICE  | <b>17</b><br>12<br>               |
| 3 OPERATING MODES OF THE DEVICE  | <b>17</b><br>12<br>35<br>41       |
| 3 OPERATING MODES OF THE DEVICE  | <b>17</b><br>12<br>35<br>41<br>42 |
| 3 OPERATING MODES OF THE DEVICE  | <b>17</b><br>                     |

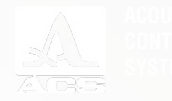

| 4 MAINTENANCE                                                        | 47 |
|----------------------------------------------------------------------|----|
| 4.1 Power supply and power consumption                               | 47 |
| 4.2 Maintenance frequency                                            | 47 |
| 4.3 Potential problems                                               | 47 |
| 4.4 Storage                                                          | 47 |
| 5 TRANSPORTATION                                                     | 48 |
| APPENDIX A (references) Recommended literature on ultrasonic testing | 49 |

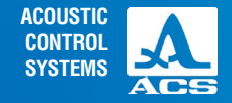

The present operation manual (hereinafter referred to as "Manual") contains technical specifications, description of the device and its operating principle as well as information necessary for the correct operation of the ultrasonic flaw detector A1220 MONOLITH (hereinafter referred to as "flaw detector" or "device").

Prior to start working with the device, please carefully read the manual.

Only properly trained personnel familiar with general principles of the theory of ultrasonic vibrations distribution and the present operation manual is allowed to operate the device.

For proper ultrasonic testing it is necessary to determine control objectives, choose control schemes, select transducers, assess control conditions for such materials etc.

The manufacturer continuously improves the posibilities of the device, its reliability and comfort of operation. This may result in some minor changes, not given in the present manual. These changes do not affect the technical specifications of the device.

#### The device is manufactured by:

ACS-Solutions GmbH Science Park 2 66123 Saarbrucken, Germany

| Phone:   | +49 (0) 681-96592270       |
|----------|----------------------------|
| Fax:     | +49 (0) 681-96592280       |
| E-mail:  | info@acs-international.com |
| Website: | www.acs-international.com  |

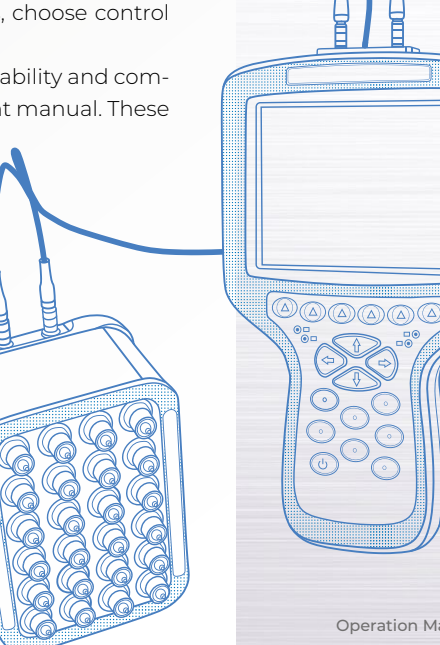

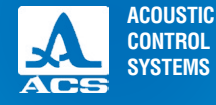

## **1.1 THE INTENDED USE**

## 1.1.1 Area of application

The flaw detector A1220 MONOLITH is a portable ultrasonic device of general purpose.

The flaw detector is used for searching of foreign inclusions, cavities and cracks in products and constructions made of reinforced concrete, stone, plastics and similar materials in case of one-sided access to a control object, measurement of the thickness of concrete, examination of internal structure of coarse materials.

## 1.1.2 Operating conditions

The device is intended for operation under the following conditions:

- Temperature from 30°C to + 55°C;
- Relative air humidity up to 95% at maximal temperature + 35°C

## **1.2 Technical specifications**

1.2.1 Main parameters of the device

Main parameters of the device are given in the Table 1.

#### Table 1

| DESCRIPTION   |  |
|---------------|--|
| AND OPERATION |  |

| Parameter                                                                                                    | Value            |
|----------------------------------------------------------------------------------------------------|------------------|
| Measurement range of the thickness at ultrasonic sound speed 2500 m/s (concrete), mm                                                                                         | from 100 to 2150 |
| Limits of permissible absolute measurement error of the thickness at the<br>ultrasonic sound speed 2500 m/s (concrete), mm, max., where X is the<br>measured thickness in mm | ±(0.1-X+5.0)     |
|                                                                                                    |                  |

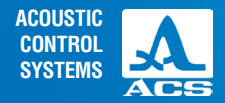

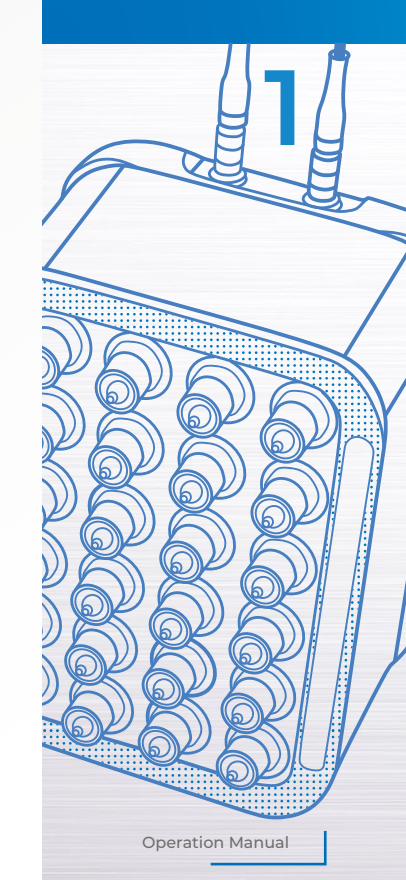

#### Table 1

| Parameter                                                                                                    | Value                                    |
|----------------------------------------------------------------------------------------------------|------------------------------------------|
| Measurement range of the defect depth at the ultrasonic sound speed 2500 $\rm m/s$ (concrete), mm                                                                                      | from 100 to 2150                         |
| Limits of the permissible absolute error of measurement of the defect depth at the ultrasonic sound speed 2500 m/s (concrete), mm, no more than, where X is a measured thickness in mm | ±(0.1·X+5.0)                             |
| Range of the specified ultrasonic sound speed, m/s                                                                                                    | from 500 to 15,000                       |
| Form of a pulse                                                                                                    | Rectangular, meander, 0.5 to 5.0 periods |
| Operating frequency of transducers, kHz                                                                                                    | from 25 to 250                           |
| Adjustment range of calibrated amplifiers, dB                                                                                                    | from 0 to 100                            |
| Number of average received signals                                                                                                    | 1; 2; 4; 8; 16; 32; 64; 128              |
| Number of programmable points of time corrected gain characteristics                                                                                                    | 32                                       |
| Adjustment limits of penetration delay, µs                                                                                                    | from 0 to 100                            |
| Power supply                                                                                                    | Accumulator                              |
| Battery rated voltage, V                                                                                                    | 11.2                                     |
| Period of continuous operation when battery powered under normal weather conditions, ${\rm h},$ max.                                                                                   | 8                                        |
| Battery charging time, h                                                                                                    | 3                                        |
| Overall dimensions of the electronic unit, mm                                                                                                    | 260×156×43                               |
| Weight of the electronic unit, kg, max.                                                                                                    | 0.8                                      |
| Mean time between failures, h                                                                                                    | 30,000                                   |
| Mean service life, years, min.                                                                                                    | 8                                        |

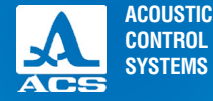

## **1.3 DESIGN AND OPERATION**

## 1.3.1 Design

The flaw detector includes an electronic unit with a built-in battery to which the matrix antenna array is connected via cables. The device operating principle is similar to a dual element transducer (Figure 1) or an ultrasonic piezoelectric transducer with dry point or liquid contact (not included in the scope of delivery).

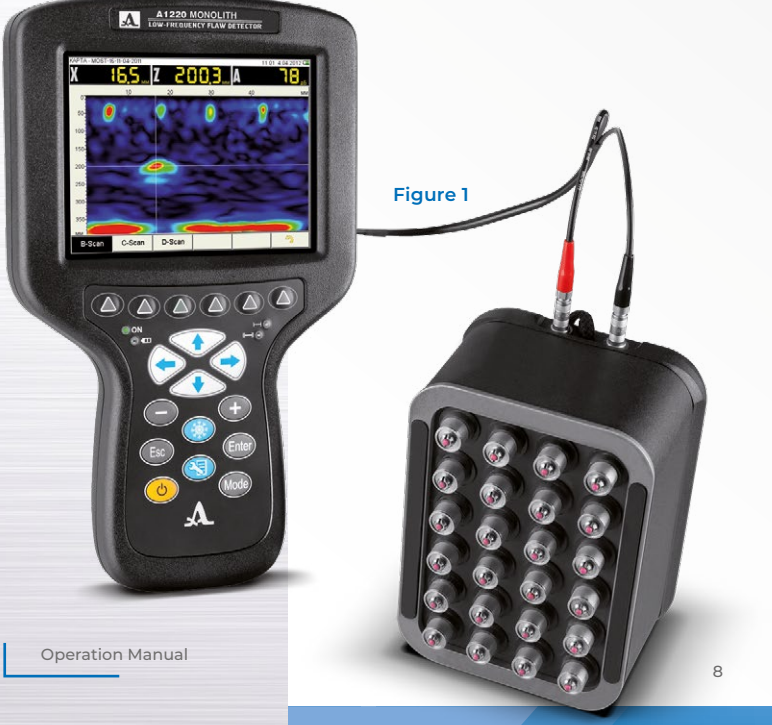

## 1.3.1.1 Electronic unit

The electronic unit forms electronic pulses, which actuate a matrix antenna array or a piezoelectric transducer, amplifies the signals received from piezoelectric transducers. The signals are then processed and visualized. The measurement results are represented in a digital form, the data are saved to a non-volatile memory and can be transmitted to an external PC.

The device is controlled using a membrane keyboard. The indication of signals, measurement results, the device state is performed on the display and by LED lights on the device body.

The matrix antenna array or piezoelectric transducer are connected using coaxial cables (included in the scope of delivery) through LEMO connectors which are located on the upper end of the body.

The device is powered by a built-in battery or a power adapter (included in the scope of delivery) connected to the socket on the bottom of the body. There is also a USB Micro B connector which is used for connection of a USB communication cable with a PC on the bottom of the body. Both connectors are closed with plugs.

**WARNING:** CHARGING OF THE DEVICE AND ITS SIMULTANEOUS CON-NECTION TO A PC IS PROHIBITED!

## 1.3.1.2 Power adapter

The power adapter is used to supply the device from an external power source and to charge the battery from the mains (15 V). Depending on the discharge degree, the battery charging may last up to 3 hours. When charged the flaw detector and all its functions may be normally used.

To avoid damage of the device, you should connect the power adapter cable to the electronic unit at first, connect the network cable to the power adapter and then connect the network cable to the mains.

## 1.3.1.3 Antenna array

The scope of delivery includes an M2502 0.05A0R100X60PS antenna array manufactured by "ACS".

M2502 0.05A0R100X60PS is a cophased antenna array with dry point contacts and with a group switching of elements operating at transverse ultrasonic waves.

The antenna array is connected via a dual LEMO-LEMO cable. The connector marked with a red dot is used for connection of the transmitting piezoelectric element, the unmarked connector is a receiving element (Figure 2).

## 1.3.2 Basic interface principles

The intuitive interface is used in the device. Associative menus with icons in various modes, the names and schematic designation of buttons ensure an easily and quick familiarization with the device.

The data displayed always include information necessary to monitor the device operation.

The configuration library may significantly facilitate working with the device. The user may assign a unique name to every configuration. Thus, the user may adjust the device for different conditions and testing objects in advance and just choose the necessary configuration from the list onsite.

All settings of the device are saved after the device is switched off and when the battery is charged.

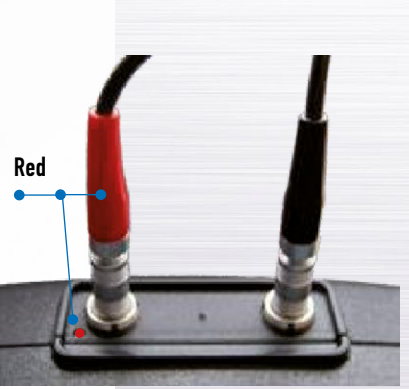

ACOUSTIC

CONTROL SYSTEMS

Figure 2

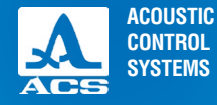

## 1.3.3 Operating modes

There are two operating modes in the flaw detector: A SCAN and MAP, STOP mode, as well the auxiliary mode ADJUSTMENT. In these operating modes the device forms testing pulses, amplifies received echo-signals, displays them and makes measurements.

Switching between the modes A SCAN and MAP is performed with the (Mode button. To choose a mode, please:

- press the (Mode) button, until the operating mode selection window opens;

- choose the operating mode with buttons in the open window (Figure 3);

- confirm the choice press the button, to cancel it press the button.

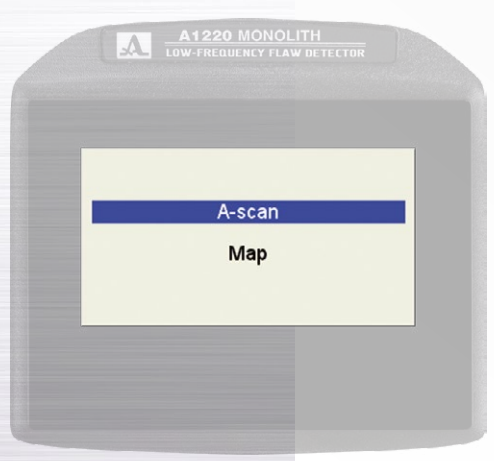

The A SCAN mode is used to generate and monitor the short-term pulse ultrasonic signals in a schematic form:

- in real time (echo testing method);

- with averaging of realization (direct testing method).

The MAP mode is used to form an image pattern of the tested object sections perpendicular to the tested object surface when scanning of the antenna array along the previously marked lines (rows) with a constant pitch.

The STOP mode is activated with the () button.

The STOP mode is used to stop (freeze) the realization of signals (frames) on the display in the A SCAN mode, to save them in the device memory and to review the previously saved frames.

You may switch to the ADJUSTMENT mode in any operating mode using the 🔄 button.

In the ADJUSTMENT mode you may select and change the settings of the device. Please always start to work with a new testing object in this mode.

Figure 3

## 1.3.4 Display

A colour TFT display with the 640x480 resolution is used in the device. In every mode the screen is divided into several functional areas. The screen layout in the A SCAN mode is given in the Figure 4.

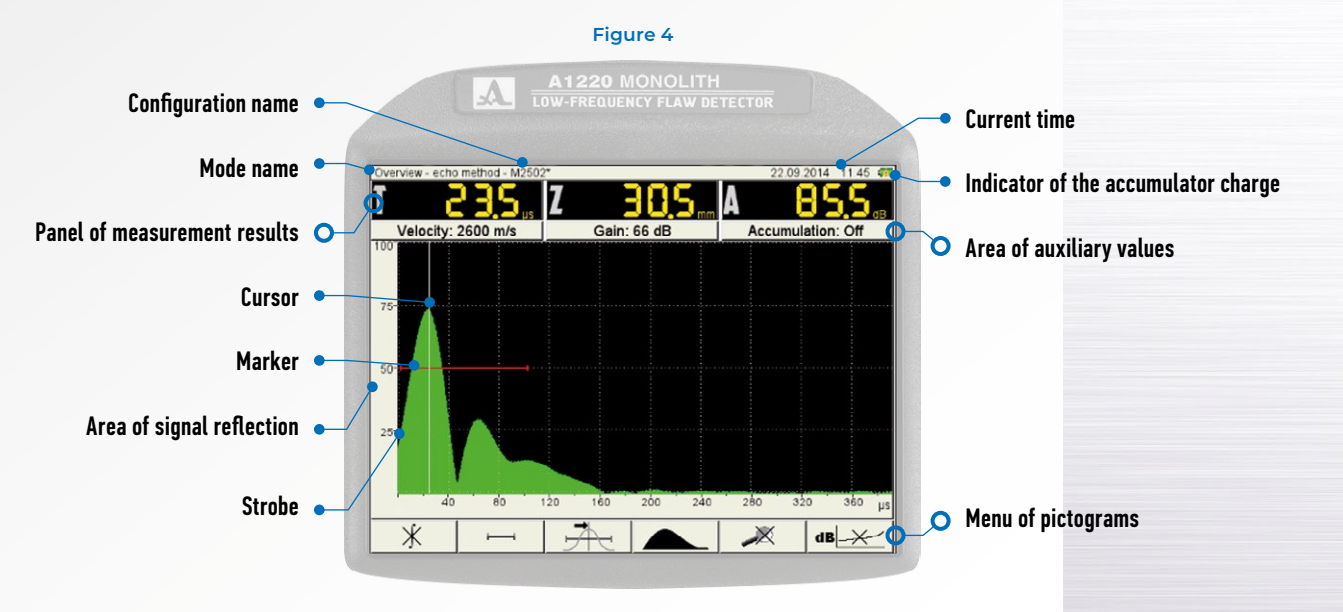

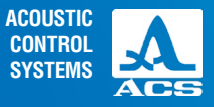

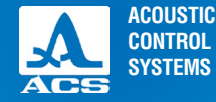

## 1.3.5 Keyboard

The keyboard of the device is given in the Figure 5.

#### Figure 5

#### Buttons for selection of pictograms

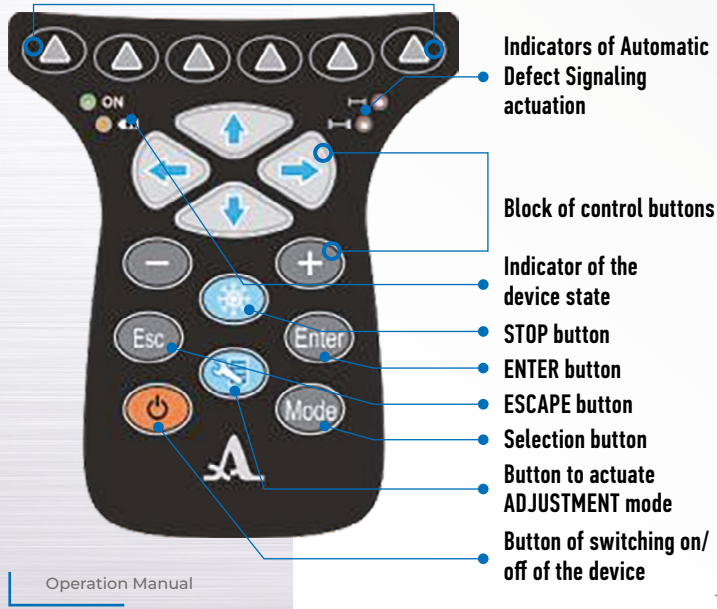

The green LED in the left top corner **ON** shows that the flaw detector is on.

The LED indicator located below **()** shows the battery charge. The yellow colour indicates the battery charging process, the green colour indicates the charging is complete.

Two red LEDs in the right top corner show that the Automatic Defect Signaling is actuated for the first ret and the second strobe control and the second strobe

The buttons are marked with symbols meaning their primary functions. The english designation of the buttons is chosen to provide the standard uniform appearence of the device und to simplify the work with operational documentation during its use.

The main functions and parameters are controlled using the functional buttons (F) located under the screen, each button always has the corresponding explanatory icon above it.

The active parameters are chosen and changed using control buttons. Their functions are similar for various operating modes of the device and meant for intuitive learning by the operator, i.e. symbols on these buttons correspond to the character of the action performed.

For some buttons the auto-repeat mode with acceleration is provided. To switch to the mode hold the button for more than one second. The brief description of the device buttons is given in the Table 2.

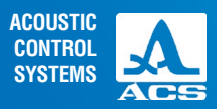

#### Table 2

| Dutton | Intended use of the buttons in the modes                                               |                                   |                                                                                                    |  |
|--------|----------------------------------------------------------------------------------------|-----------------------------------|----------------------------------------------------------------------------------------------------|--|
| Dutton | A SCAN                                                                                 | MAP                               | ADJUSTMENT                                                                                                    |  |
| C      | Switching the device on/off.<br>It is necessary to hold the button for more than 0.5 s |                                   |                                                                                                    |  |
| 3      | Activate the ADJUSTMENT mode                                                           |                                   | Exit the ADJUSTMENT mode                                                                                              |  |
| Mode   | Activate the operating mode selection window                                           |                                   | N/a                                                                                                    |  |
| •      | Cursor movement                                                                        |                                   | Change of the active parameter value                                                                                  |  |
| Esc    | N/a                                                                                    |                                   | Cancel                                                                                                    |  |
|        | Change the developed length                                                            | Movement of the vertical cursor   | Enter/exit the mode of parameter editing                                                                              |  |
|        | Change of amplification value                                                          | Movement of the horizontal cursor | Selection of parameters<br>for editing                                                                                |  |
|        | Activate the STOP mode                                                                 |                                   | N/a                                                                                                    |  |
| Enter  | N/a                                                                                    | Record the current A-Scan         | Activate the parameter adjustment.<br>Activate the memory<br>cleaning procedure when editing the<br>system parameters |  |
|        | Buttons for selection of icons and control of their functions                          |                                   |                                                                                                    |  |

Operation Manual

D

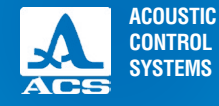

## 1.3.6 Use of icons

The device interface uses an associative menu of icons which are arranged in six rectangular windows in the lower part of the screen. The icons are symbolic images associated with an object or a property they control. Each mode has its own set of icons.

The icons may be in a passive or an active state. In the active state it is possible to change the device properties or parameters corresponding to the active icon.

**Note:** in the manual the standard numeration is from 1 to 6, from left to right of the icon windows and corresponding functional buttons is used (Figure 6).

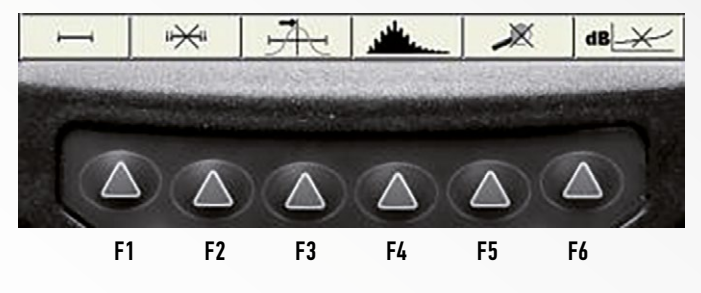

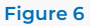

D

15

## **2.1 OPERATING LIMITATIONS**

The device is used for operation under the ambient conditions stated in section 1.1.2.

## 2.2 PREPARING THE DEVICE FOR USE

The protection glass on the screen of the device is covered with a polyethylene film, preventing scratches in the process of production and transportation. Prior to start working it is recommended to remove the protective film to increase the contrast and brightness of the images on the display.

## **2.2.1 Switching the device on/off** 2.2.1.1 Switching on

To switch on the device please press and hold the button, the LED in the left top corner of the screen lights up green, the splash screen with the corporate logo "ACS", the device name and the number of firmware download version (Figure 7) appears. After 5 to 10 seconds the window is opened. Always when you switch on the device it returns to the last window active at the moment of the last switching off of the device.

## 2.2.1.2 Switching off

To switch off the device press the **b** button. **NOTE:** THE DEVICE WILL AUTOMATICALLY SWITCH OFF AF-TER THE AUTOMATIC SET PERIOD OF TIME, IF NO BUTTON IS PRESSED AND NO MEASUREMENT IS PERFORMED DURING THE SET PERIOD OF TIME!

Figure 7

A1220 MONOLITH

Ultrasonic flaw detector

Version 4.03

ACOUSTIC CONTROL SYSTEMS

> INTENDED USE

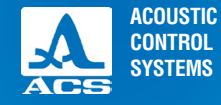

Δ

0

0

0

## 2.2.2 Selection of transducer

The transducers used in the device depend on the task being solved:

- To perform testing using the echo techniques the antenna array is used;

- To perform testing using the shadow techniques the piezoelectric transducer with dry or liquid ultrasonic contact is used. Detailed recommendations on the use of ultrasonic transducers are given in specialized techniques, documents and other guides on ultrasonic flaw detection of objects, listed in Annex A.

## **3.1 ADJUSTMENT MODE**

The ADJUSTMENT mode is used for adjustment and setting of the device parameters. The first screen in the ADJUSTMENT mode is given on the Figure 8.

There is always an active icon in the icon menu.

The icon functions in the ADJUSTMENT mode are listed in the Table 3.

#### Table 3

| Button | lcon | Function                                      |
|--------|------|-----------------------------------------------|
| F1     |      | Adjustment of parameters in the OVERVIEW mode |
| F2     |      | Adjustment of parameters in the MAP mode      |
| F3     |      | N/A                                           |
| F4     |      | N/A                                           |
| F5     | ×    | Delete a configuration or a map               |
| F6     | 200  | Select the system settings                    |

| A  | A1220 MONOLITH              |
|----|-----------------------------|
| 24 | LOW-FREQUENCY FLAW DETECTOR |

|            |                          | 9.12.2014 10:46 |
|------------|--------------------------|-----------------|
| Base M2502 | ✓ Probe type             | double          |
| Base M2503 | Operating frequency, kHz | 50              |
| Base M2102 | Delay, µs                | 5.0             |
| Base M2103 | Gain, dB                 | 80              |
|            | Pulse voltage, V         | 200             |
|            | Period number            | 1.0             |
|            | Repetition rate, Hz      | 45              |
|            | Accumulation             | Off             |
|            | Velocity, m/s            | 2600            |
|            | Base, mm                 | Off             |
|            | TGV                      | Off             |
|            | Scale                    | μs              |
|            | Readings discreteness    | 0.1             |
|            | Cursor                   | On              |
|            | Input signals filter     | On              |
|            | Testing method           | Echo            |
|            |                          |                 |
|            |                          |                 |

OPERATING MODES OF THE DEVICE

Figure 8

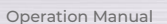

ACOUSTIC CONTROL SYSTEMS

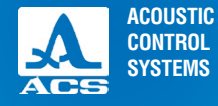

**Operation Manual** 

The functions of the buttons activated when editing the parameters are given in the Table 4.

#### Table 4

| Button     | Function                                                        |
|------------|-----------------------------------------------------------------|
| $\bigcirc$ | Enter the settings editing                                      |
|            | Move along the lines to select a parameter for editing          |
| -+         | Change the parameter value                                      |
| $\bigcirc$ | Exit settings editing                                           |
|            | Exit ADJUSTMENT mode                                            |
| Enter      | Switch the parameters on/off. Activate the parameter adjustment |

## 3.1.1 Parameters of A SCAN mode

There is the list of configurations in the left column and parameter names and their values in the right column. To move to the parameter value editing, press the  $\bigcirc$  button. The screen of the device when setting the parameters in the A SCAN mode is given on the Figure 8.

18

The names of the parameters in the A SCAN mode and their permissible values are given in the Table 5.

#### Table 5

| Parameter                      | Value                           | Description                                                                                     |
|--------------------------------|---------------------------------|-------------------------------------------------------------------------------------------------|
| Piezoelectric transducer, type | Single crystal / double crystal | Selection of the type of the piezoelectric transducer<br>in use: single crystal; double crystal |

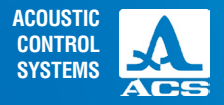

#### Table 4

| Parameter                  | Value                              | Description                                                                                                    |
|----------------------------|------------------------------------|----------------------------------------------------------------------------------------------------|
| Operating frequency, kHz   | From 25 to 250 with pitch 5        | Operating ultrasonic frequency during the testing                                                                                   |
| Delay, mcs                 | From 0.0 to 100.0 with pitch 0.1   | Signal delay time setting                                                                                                    |
| Amplification, dB          | From 0 to 100 with pitch 1         | Setting of the amplification of the receiving path                                                                                  |
| Pulse, V                   | 20 / 100 / 200                     | Selection of monitoring pulse amplitude                                                                                             |
| Number of periods          | From 0.5 to 5.0 with pitch 0.5     | Defining of monitoring pulse form                                                                                                   |
| Number of frames, Hz       | From 5 to 45 with pitch 5          | Selection of the frequency of information displaying                                                                                |
| Averaging, number          | 1 / 2 / 4 / 8 / 16 / 32 / 64 / 128 | Setting the number of averages                                                                                                    |
| Ultrasonic speed, m/s      | From 500 to 15000                  | Speed of the operating waves transmission in the testing object                                                                     |
| Base, mm                   | Off / from 10 to 15000             | Thickness of the testing object                                                                                                    |
| Time corrected gain        | On/off                             | Switching on the settings Time corrected gain / switching off                                                                       |
| Scale                      | mm / µs                            | Selection of horizontal scale units, determining the signal display parameter                                                       |
| Discreteness of values     | 0.1 / 1                            | Selection of results display discreteness                                                                                           |
| Cursor                     | On / Off                           | Control of measuring cursor display (vertical line,<br>showing the place where the signal parameters are<br>measured) on the screen |
| Filter of incoming signals | On / Off                           | Switching on/off of the filter of incoming signals                                                                                  |
| Testing method             | echo / propagation                 | Selection of testing method                                                                                                    |
|                            |                                    |                                                                                                    |

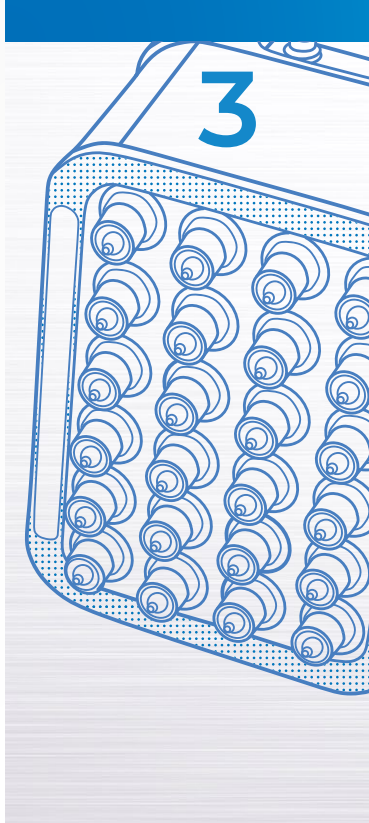

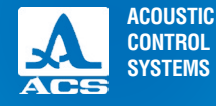

## 3.1.2 View, create and delete a configuration

When entering the ADJUSTMENT mode the line with the current configuration is highlighted, meanwhile all the parameters of the given configuration are displayed on the right in a view mode (Figure 9). The current configuration is marked with the  $\ll \checkmark$  », sign.

## 3.1.2.1 View the configuration parameters

To view the configuration parameters, please move to the parameter using the buttons.

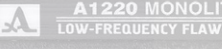

|              |                          | 9.12.2014 10:46 |
|--------------|--------------------------|-----------------|
| Base M2502 🗸 | Probe type               | double          |
| Base M2503   | Operating frequency, kHz | 50              |
| Base M2102   | Delay, µs                | 5.0             |
| Base M2103   | Gain, dB                 | 80              |
|              | Pulse voltage, V         | 200             |
|              | Period number            | 1.0             |
|              | Repetition rate, Hz      | 45              |
|              | Accumulation             | Off             |
|              | Velocity, m/s            | 2600            |
|              | Base, mm                 | Off             |
|              | TGV                      | Off             |
|              | Scale                    | μs              |
|              | Readings discreteness    | 0.1             |
|              | Cursor                   | On              |
|              | Input signals filter     | On              |
|              | Testing method           | Echo            |
|              |                          | × 33            |

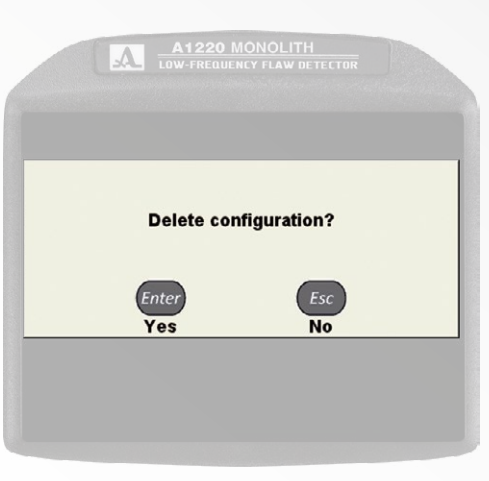

**Operation Manual** 

Figure 9

Figure 10

## 3.1.2.2 Select a configuration

To continue using another configuration from the list, please move to the configuration using the and press the configuration. To return to the measurement mode using the selected configuration, press (3)(3).

## 3.1.2.3 Delete configuration

- "Base M2502";
- "Base M2503";
- "Base M2102";
- "Base M2103".

#### **NOTE:** IT IS NOT POSSIBLE TO DELETE A BASE Configuration or the configuration in USE (APPLIED CONFIGURATION)!

If you attempt to delete the above mentioned configurations, the corresponding message box opens (Figure 11).

To return to the measurement mode without changing the current configuration, please press the show button.

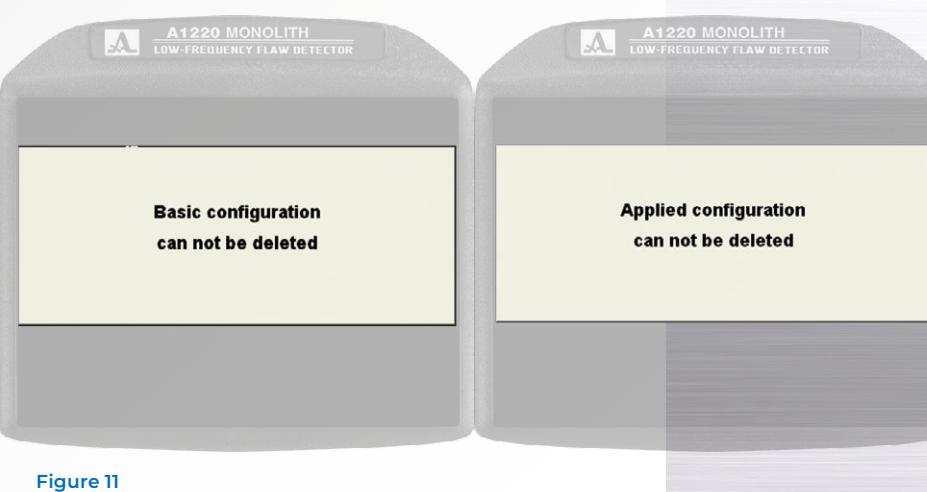

ACOUSTIC CONTROL SYSTEMS

3

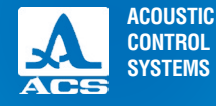

## 3.1.2.4 Create of new configuration

To create a new configuration on the basis of the existing one, please move to the line with configuration, which will serve as a base for editing using the buttons, for example, "Base M2502" and turn it into the current one by pressing the enter button.

To change the values of configuration parameters, please press the button. The values of the parameters will become editable (Figure 12).

## A1220 MONOLITH

Bas

|      | 9.                       | 12.2014 11 02 |
|------|--------------------------|---------------|
| 2502 | ✓ Probe type             | double        |
| 2503 | Operating frequency, kHz | 50            |
| 2102 | Delay, µs                | 5.0           |
| 103  | Gain, dB                 | 80            |
|      | Pulse voltage, V         | 200           |
|      | Period number            | 1.0           |
|      | Repetition rate, Hz      | 45            |
|      | Accumulation             | Off           |
|      | Velocity, m/s            | 2600          |
|      | Base, mm                 | Off           |
|      | TGV                      | Off           |
|      | Scale                    | μs            |
|      | Readings discreteness    | 0.1           |
|      | Cursor                   | On            |
|      | Input signals filter     | On            |
|      | Testing method           | Echo          |
| ibd  |                          | 1 2002        |
|      |                          | 203           |

A1220 MONOLITH

|            | atu                      | 9.12.2014 | 11:03  | 0 |
|------------|--------------------------|-----------|--------|---|
| Base M2502 | Probe type               |           | double |   |
| Base M2503 | Operating frequency, kHz |           | 55     |   |
| Base M2102 | Delay, µs                |           | 5.0    |   |
| Base M2103 | Gain, dB                 |           | 80     |   |
| M2502*     | Pulse voltage, V         |           | 200    |   |
|            | Period number            |           | 1.0    |   |
|            | Repetition rate, Hz      |           | 45     |   |
|            | Accumulation             |           | Off    |   |
|            | Velocity, m/s            |           | 2600   |   |
|            | Base, mm                 |           | Off    |   |
|            | TGV                      |           | Off    |   |
|            | Scale                    |           | μs     |   |
|            | Readings discreteness    |           | 0.1    |   |
|            | Cursor                   |           | On     |   |
|            | Input signals filter     |           | On     |   |
|            | Testing method           |           | Echo   |   |
|            |                          | X         | 263    |   |

Figure 12

Figure 13

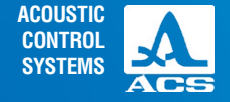

.....

 $\supset$ 

When the value of a configuration parameter is changed, a new line consisting of the name of the configuration being edited with addition of "\*" symbol is automatically added in the end of the list of configuration names. The configuration taken as the basis remains unchanged.

**Note:** when creating a new configuration on the basis of a basic one the word "Base" is not used in the automatic name formation.

The screen when changing the configuration with name "Base M2502" is shown in the Figure 13. After introducing the necessary changes please exit the parameter editing by pressing the button.

The left column with configuration names becomes active, a temporary name is given automatically, this name of the new configuration is highlighted (Figure 14).

By default, the new configuration becomes current.

|            |                                      | 9.12.2014 11:07 |
|------------|--------------------------------------|-----------------|
| Base M2502 | Probe type                           | double          |
| Base M2503 | Operating frequency, kHz             | 55              |
| Base M2102 | Delay, µs                            | 5.0             |
| Base M2103 | Gain, dB                             | 80              |
| M2502*     | <ul> <li>Pulse voltage, V</li> </ul> | 200             |
|            | Period number                        | 1.0             |
|            | Repetition rate, Hz                  | 45              |
|            | Accumulation                         | Off             |
|            | Velocity, m/s                        | 2600            |
|            | Base, mm                             | Off             |
|            | TGV                                  | Off             |
|            | Scale                                | μs              |
|            | Readings discreteness                | 0.1             |
|            | Cursor                               | On              |
|            | Input signals filter                 | On              |
|            | Testing method                       | Echo            |
|            |                                      | ¥ 263           |

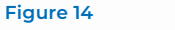

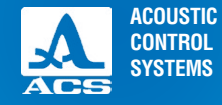

To include a configuration in the list of saved configurations, please assign a name to this configuration and press the enter button. The window of the name editing opens (Figure 15).

If the name of a configuration taken as the basis ends with any sign or number without a hyphen in front, a hyphen and a sequence number are added to the name by default.

If the name of a configuration taken as the basis ends with a hyphen and a number, by default its value is increased by one. Any name may be assigned to the configuration (Figure 16).

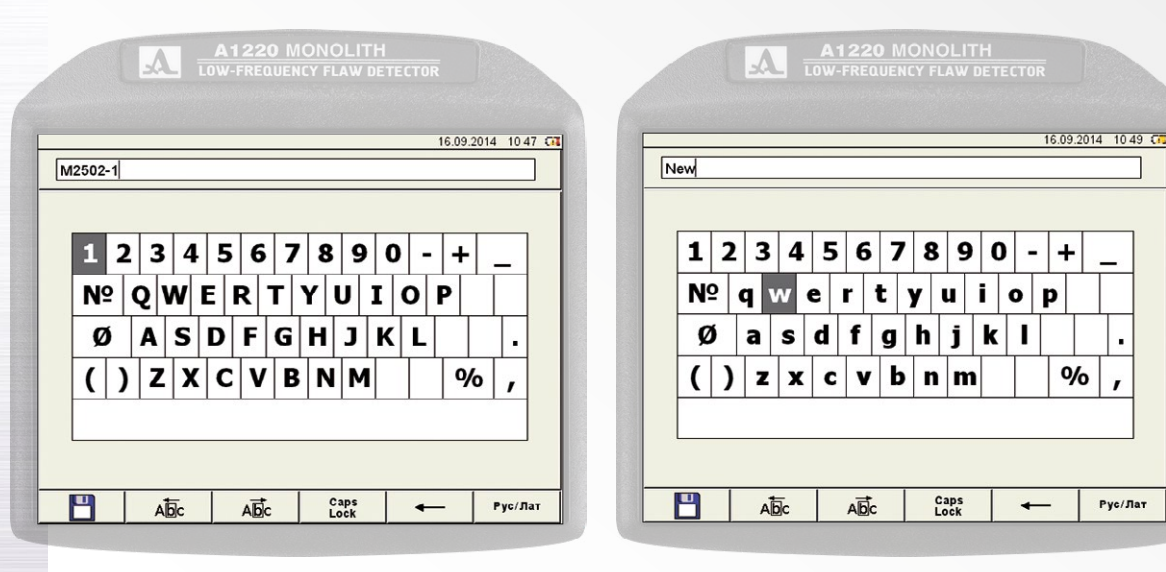

**Operation Manual** 

Figure 15

To save a new name, press the F1 ( 💾 ) button.

The configuration with a new name appears in the list and is set as the current one (Figure 17). The functions of the icons during the name editing are given in the Table 6.

#### Table 6

| Button | lcon         | Function                                                                                 |
|--------|--------------|------------------------------------------------------------------------------------------|
| F1     |              | Save the new created name                                                                |
| F2     | Abc          | Move the cursor in the name field to the left                                            |
| F3     | Abc          | Move the cursor in the name field to the right                                           |
| F4     | Caps<br>Lock | Type with capital letters                                                                |
| F5     | -            | Delete a symbol located to the left from the cursor                                      |
| F6     | Рус/Лат      | Switch the screen-on keyboard layout (only when using Russian language of the interface) |

| A         | A1220 MONOLITH<br>LOW-FREQUENCY FLAW DETECTOR |                 |
|-----------|-----------------------------------------------|-----------------|
|           |                                               | 9.12.2014 11:09 |
| ase M2502 | Probe type                                    | double          |
| ase M2503 | Operating frequency, kHz                      | 55              |
| ase M2102 | Delay, µs                                     | 5.0             |
| ase M2103 | Gain, dB                                      | 80              |
| /12502-1  | <ul> <li>Pulse voltage, V</li> </ul>          | 200             |
|           | Period number                                 | 1.0             |
|           | Repetition rate, Hz                           | 45              |
|           | Accumulation                                  | Off             |
|           | Velocity, m/s                                 | 2600            |
|           | Base, mm                                      | Off             |
|           | TGV                                           | Off             |
|           | Scale                                         | μs              |
|           | Readings discreteness                         | 0.1             |
|           | Cursor                                        | On              |
|           | Input signals filter                          | On              |
|           | Testing method                                | Echo            |

#### Figure 17

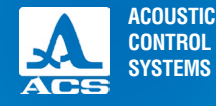

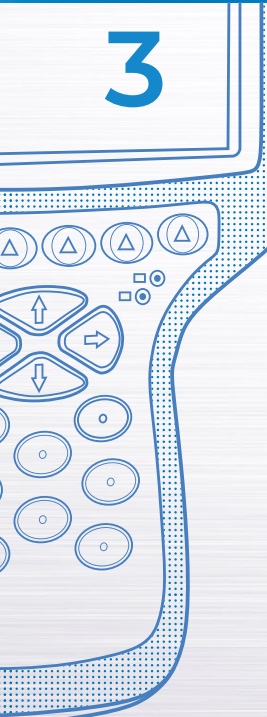

Functions of the buttons used for name editing are given in the Table 7.

#### Table 7

| Dutton            | Function                                                                                             |
|-------------------|----------------------------------------------------------------------------------------------------|
| DULLUII           |                                                                                                    |
|                   | Move around the keyboard field located at the device screen                                          |
| $\bigcirc \oplus$ | Move the cursor in the name field to the left / to the right                                         |
| Enter             | Enter a symbol in the name field / perform an action highlighted on the keyboard field of the screen |
| Esc               | Exit the name editing in the window of the ADJUSTMENT mode without saving of the name                |

## 3.1.3 Parameters of the MAP mode

There is the list of saved maps and a line allowing to create a new map in the left column, and parameter names and their values in the right column.

The screen when setting the parameters in the MAP mode is shown in the Figure 18.

**Note:** the parameters of the existing maps are available only for viewing.

When a new map is created, the parameters are taken from the current configuration with an option to edit it.

To move to the parameter values editing please move to the line "Create a map..." and press the button. Then please make all necessary changes in the parameter values and press the button.

To create a map with the pre-set parameters please press the button in the line "Create a map...", a window opens, where you create a new map name (Figure 19).

**Operation Manual** 

0

Figure 19

27

Figure 18

|              |                          | 16.09.2014 10:51 |
|--------------|--------------------------|------------------|
| MAP3         | ✓ Horizontal step. mm    | 100              |
| Create a map | Vertical step, mm        | 100              |
|              | horizontal size (points) | Off              |
|              | vertical size (points)   | Off              |
|              | Probe type               | single           |
|              | Operating frequency, kHz | 50               |
|              | Delay, µs                | 0.0              |
|              | Gain, dB                 | 0                |
|              | Pulse voltage, V         | 20               |
|              | Period number            | 1.0              |
|              | Repetition rate, Hz      | 45               |
|              | Accumulation             | 1                |
|              | Velocity, m/s            | 3840             |
|              | Base, mm                 | 148              |
|              | TGV                      | Off              |
|              | Scale                    | mm               |

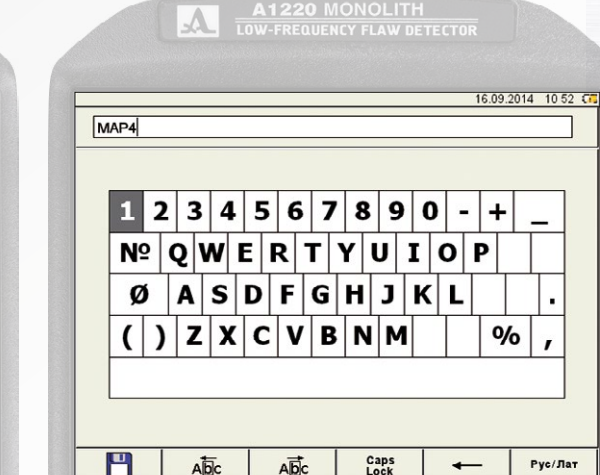

Abc

Abc

Caps

A

| By default, the name MAPX is assigned to a map, where X is an automatically created next number on the basis of previ-  |
|----------------------------------------------------------------------------------------------------|
| ously saved maps. Any name may be assigned to the map. The frame name editing mode is similar to the configuration name |
| editing mode (section 3.1.2).                                                                                           |

ACOUSTIC CONTROL **SYSTEMS** 

.

1

Рус/Лат

-

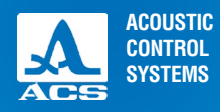

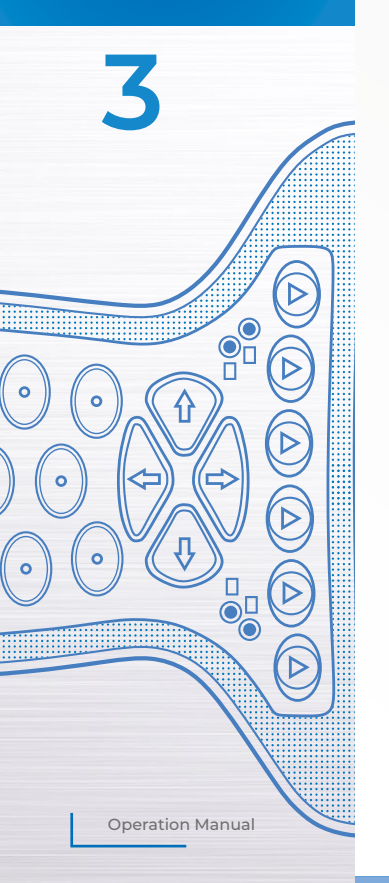

The name of MAP mode parameters and their permissible values are given in the Table 8.

Table 8

| Parameter                         | Value                              | Description                                                                             |
|-----------------------------------|------------------------------------|-----------------------------------------------------------------------------------------|
| Pitch horizontally, mm            | From 10 to 1000 with pitch 10      | Setting the horizontal scanning pitch                                                   |
| Pitch vertically, mm              | From 10 to 1000 with pitch 10      | Setting the vertical scanning pitch                                                     |
| Size horizontally (points)        | Off / from 1 to 100                | Setting the size horizontally                                                           |
| Size vertically (points)          | Off / from 1 to 100                | Setting the size vertically                                                             |
| Piezoelectric transducer,<br>type | single crystal / double crystal    | Select the type of piezoelectric transducer in use:<br>single crystal; double crystal   |
| Operating frequency, kHz          | From 25 to 250 with pitch 5        | Operating ultrasonic frequency during testing                                           |
| Delay, mcs                        | From 0.0 to 100.0 with pitch 0.1   | Signal delay time setting                                                               |
| Amplification, dB                 | From 0 to 100 with pitch 1         | Setting of the amplification of the receiving path                                      |
| Pulse, V                          | 20/100/200                         | Selection of the amplitude of the testing pulse                                         |
| Number of periods                 | From 0.5 to 5.0 with pitch 0.5     | Defining the form of the testing pulse                                                  |
| Number of frames, Hz              | From 5 to 45 with pitch 5          | Selection of the frequency of information displaying                                    |
| Averaging, number                 | 1 / 2 / 4 / 8 / 16 / 32 / 64 / 128 | Setting the number of averages                                                          |
| Ultrasonic speed, m/s             | From 500 to 15000                  | Speed of the operating waves transmission in the testing object                         |
| Base, mm                          | Off / from 00 to 15000             | Thickness of the testing object                                                         |
| Time corrected gain               | On/off                             | Switching on the settings Time corrected gain / switching off                           |
| Scale                             | mm / mcs                           | Selection of horizontal scale units, determining the parameter for signal visualisation |

## 3.1.4 Adjustment of time corrected gain

To align the echo-signals amplitudes from the same reflectors located at different depths the time corrected gain function is provided in the device.

To adjust the time corrected gain, it is necessary to have a reference sample of the material, where the size of testing reflectors (near and far) is set.

## 3.1.4.1 Preparation for adjustment

Before the time corrected gain is adjusted, please do the following in the A SCAN mode:

 Set the sweep in such a way, that signals from all defects in the estimated testing area are displayed;

- Put the strobe at the height of 50-80% of the screen;
- Determine the testing area with the strobe borders;
- Apply an antenna array to the sample and find a maximal signal from a near reflector;
- Set the pulse peak at the level of 50-80% of the screen.

## 3.1.4.2 Adjustment

To adjust time corrected gain, please do the following:

- Enter the adjustment mode;
- Press the F1 ( ) button;
- Edit the line TCG with the buttons 🔵 or 🕕 switch on TCG , if it was switched off;
- Press the button Enter to initiate a setting of TCG;

- Find the signal maximum from a near reflector (Figure 20). Place the measuring cursor on it and create a node point with the \_\_\_\_\_\_ button.

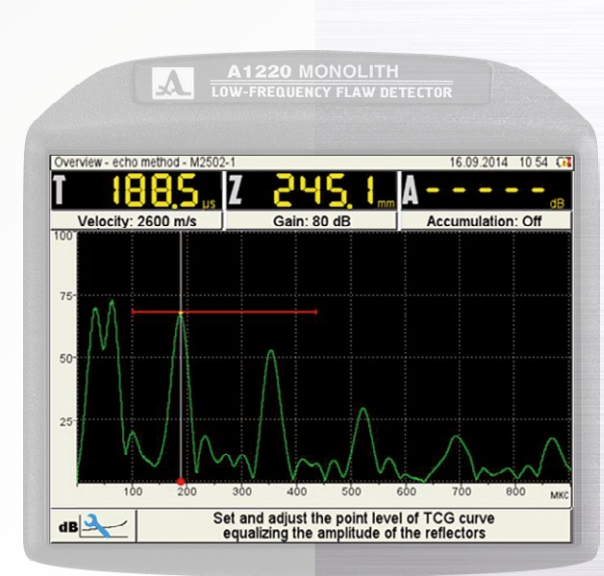

#### Figure 20

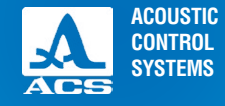

- Repeat the procedure of node point creation for a distant reflector (Figure 21). Correct the vertical position of the point in such a way, that the amplitudes of signals from near and far reflectors are at the level of the strobe.

- If the sample has more than two testing reflectors, the node points for each of them should be created according to the above given algorithm.

- Moving the cursor with buttons along the node points, correct the position of the newly created node points in such a way, that amplitudes from near and far reflectors are at the same level.

To delete a node point, please place the measuring cursor on it and press the 💮 button.

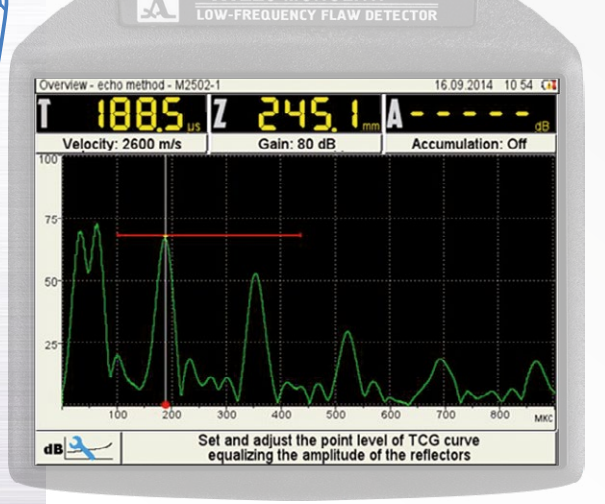

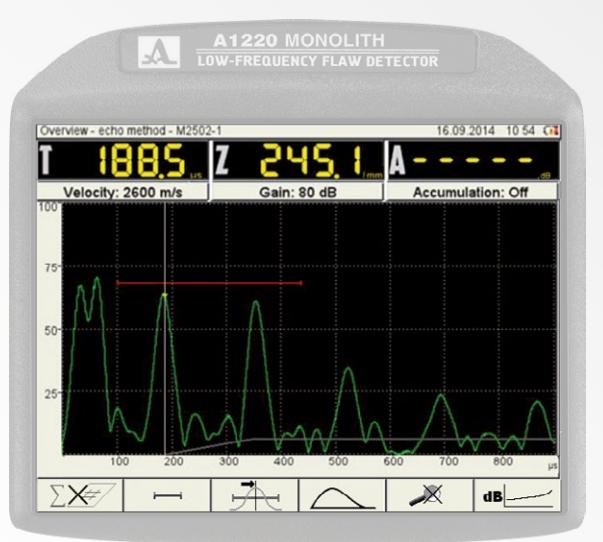

Figure 21

**Operation Manual** 

Figure 22

To save the settings and return to the ADJUSTMENT mode, please press the *Enter* button. The screen view after exitting the ADJUSTMENT mode according to the results of the adjustment of time corrected gain is given in the Figure 22.

The functions of the buttons used for the adjustment of the time corrected gain are given in the Table 9.

#### Table 9

| Function                                                                                                  |
|----------------------------------------------------------------------------------------------------|
| Change the amplitude of the given point.<br>If there is no point near the cursor, the buttons do not work |
| Movement of the cursor                                                                                    |
| Movement of the cursor to the nearest point in the corresponding direction                                |
| Exit the mode of the time corrected gain adjustment                                                       |
| Application of the time corrected gain settings                                                           |
| Add / delete of a point in the cursor position                                                            |
| Activate the operating mode selection window                                                              |
|                                                                                                    |

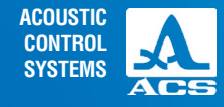

**○**□ **○**□

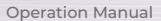

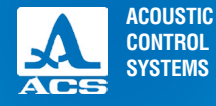

## 3.1.5 System settings of the device

The system settings are common for all operating modes of the device. The screen when selecting the system settings of the device is given in the Figure 23. The name of the parameters and their permissible values are given in the Table 10.

| <br>LOW-FREQUENCY FLAW DETECTOR |
|---------------------------------|
| LOW-INCLUCIALITY DETECTOR       |

|                        | 19.12.2014 10:14 |
|------------------------|------------------|
| Firmware version       | 4.03.b0          |
| Time                   | 10:14            |
| Date                   | 19.12.2014       |
| Brightness, %          | 75               |
| Sound                  | Off              |
| Auto timer, min        | Off              |
| Free memory left, MB   | 31137            |
| Delete all A-Scans, pc | 1                |
| Language               | English          |
|                        |                  |
|                        |                  |
|                        |                  |
|                        |                  |
|                        |                  |
|                        |                  |
|                        |                  |
|                        |                  |
|                        |                  |
|                        | •••              |

| Parameter                                           | Value                      | Description                                                                                                    |
|-----------------------------------------------------|----------------------------|----------------------------------------------------------------------------------------------------|
| Firmware version                                    | X.X.X                      | Current firmware version                                                                                                    |
| Time                                                | HH:MM                      | Current time in 24-hour format<br>HOURS:MINUTES<br>Enter the editing mode using enter                                                 |
| Date                                                | DD.MM.YY                   | Current date in format<br>DAY.MONTH.YEAR<br>Enter the editing mode using Enter                                                        |
| Brightness, %                                       | From 5 to 100 with pitch 5 | Setting of the screen brightness                                                                                                    |
| Sound                                               | Off / On                   | Switching on/off of the accompanying<br>sound in case of Automatic Defect<br>Signaling actuation in the device                        |
| Timer for the au-<br>tomatic switching<br>off, min. | 5 / 10 / 15 / 30 / 60      | Select the time after which the device<br>automatically switches off, if no but-<br>ton is pressed and no measurement is<br>performed |
| Available memory,<br>MB                             | XXXX                       | Volume of the available memory of the device                                                                                          |

Table 10

**Operation Manual** 

Figure 23

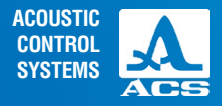

0

0

**Operation Manual** 

0

0

0

#### Table 10

| Parameter                | Value             | Description                                                                                                    |
|--------------------------|-------------------|----------------------------------------------------------------------------------------------------|
| Delete all A-Scans, pcs. | XXX               | Number of saved frames is represented.<br>Start of the device memory cleaning procedure - Enter<br>WARNING: COMPLETE MEMORY CLEANING, ALL<br>A-SCANS AND MAPS ARE DELETED! |
| Language                 | Russian / English | Select the interface language of the device                                                                                                    |

The functions of the buttons used for system setting editing are given in the Table 11.

#### Table 11

| Button | Function                                                                                                    |  |
|--------|----------------------------------------------------------------------------------------------------|--|
|        | Move along the lines to select the parameter for editing                                                                  |  |
| -+     | Change the parameter value                                                                                                |  |
| Enter  | If "Time" or "Date" parameter is selected, entering the mode for their editing.<br>Start of the memory cleaning procedure |  |
|        | Exit the ADJUSTMENT mode                                                                                                  |  |
|        |                                                                                                    |  |

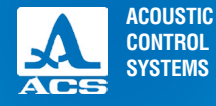

## 3.1.5.1 Editing of Time" and "Date" parameters

To edit "Time" or "Date" parameters, please:

- select the corresponding parameter and press the Enter button;
- in the opened editing window (Figure 24), select a digit for editing with using the (+)+) buttons;
- correct the parameter value with using the effect or the buttons;
- to confirm the changes, press the Enter button, to cancel press the Esc button.

## 3.1.5.2 Memory cleaning

After the start of the "Memory cleaning" procedure the warning appears (Figure 25).

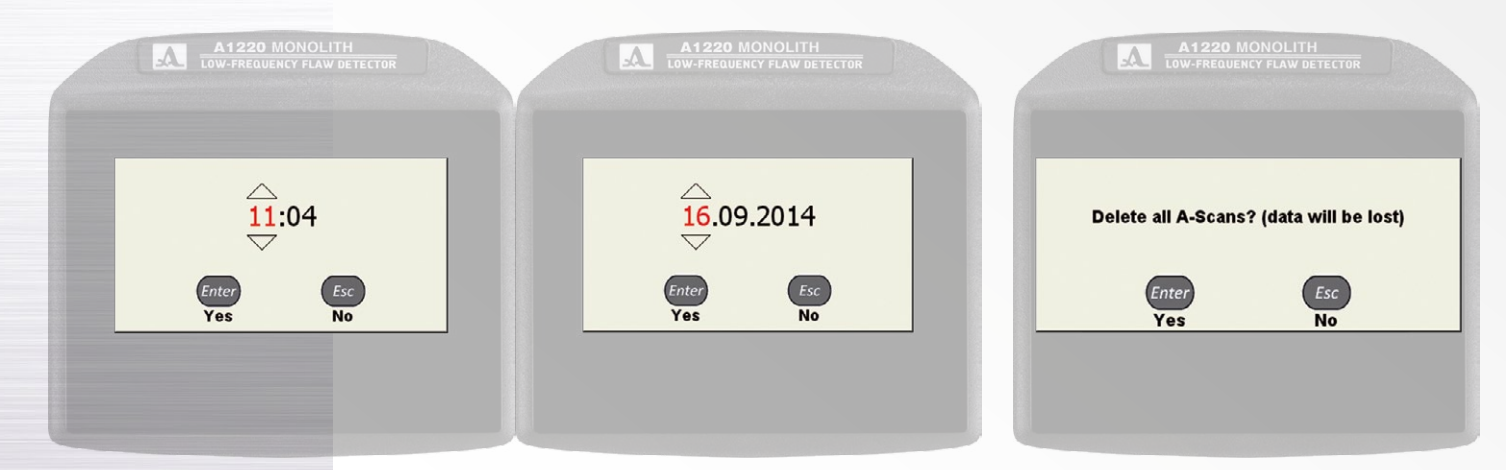

Figure 24 Operation Manual Figure 25

## 3.2 THE A SCAN MODE (THE ECHO METHOD)

The device is egipped with a strobe to set the testing area, susceptibility level, automatic Defect Signaling actuation and the measurement of defect coordinates and signal amplitudes from reflectors in the intervals of interest.

The measurement can be carried out in an automatic as well as manual modes.

In the Automatic mode the strobe is on. The value of the point amplitude exceeding the strobe level, depending on the set actuation manner, is measured. If an echo signal gets in a time span of the strobe and the signal amplitude exceeds the strobe level, the cursor is automatically positioned at the place of actuation and indication of the measured parameters. In addition, the

fact of exceeding of the strobe level by the signal is accompanied by a sound, the corresponding red LED is switched on on the front panel of the device. If the signal is below the strobe, it is not fixed and measured

In the Manual mode the measurement is performed with the strobe off. The signal is measured by means of the cursor movement using the -+ buttons.

Besides the cursor, the marker in a form of a colored triangle is displayed on the screen. The marker is always automatically set at the maximum value of the signal amplitude within the strobe.

## 3 2 1 Screen in the A SCAN mode (the echo method)

The device screen in the A SCAN mode (the echo method) is shown in the Figure 26.

The parameters represented in the blocks Panel of the measurement results and Area of the auxiliary values are changed depending on the operating mode of the device.

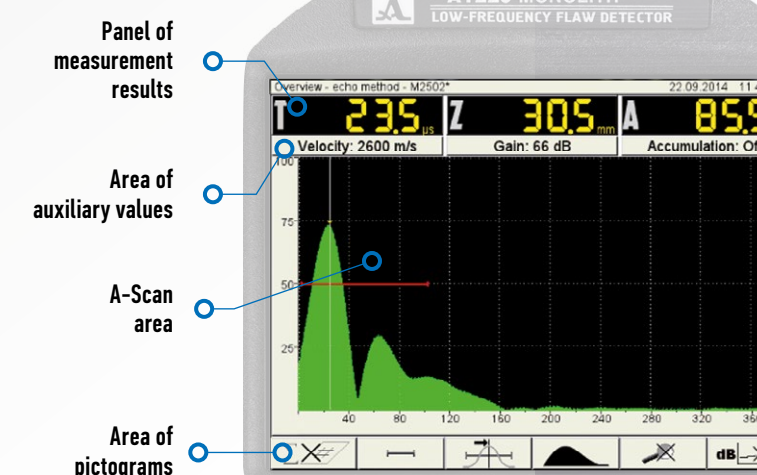

Figure 26

ACOUSTIC CONTROL SYSTEMS

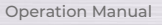

dB \_-X

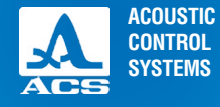

## 3.2.1.1 With the "BASE - Off" parameter

The following is shown in the Panel of the measurement results (Figure 27):

- In the first block the time, µs;
- In the second block the depth, mm;
- In the third block the amplitude, dB.

The following is shown in the area of the auxiliary values:

- In the first block the value of ultrasonic speed set in the ADJUSTMENT mode, m/s;
- In the second block the amplification, dB;

- In the third block the value of accumulation set in the ADJUSTMENT mode, or "Off", if the accumulation is turned off, or the value of the dimensioned accumulation with switched on icon F1  $\sum /44/$ .

Figure 27

Figure 28

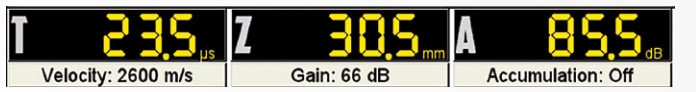

## 3.2.1.2 If "BASE" parameter is on

The following is shown in the Panel of the measurement results (Figure 28):

- In the first block the speed, m/s;
- In the second block the depth, mm;
- In the third block the amplitude, dB.
- The following is shown in the area of the auxiliary values:
- In the first block the value of the base set in the ADJUSTMENT mode, mm;
- In the second block the amplification, dB;
- In the third block the value of the accumulation set in the ADJUSTMENT mode, or "Off", if the accumulation is turned off.

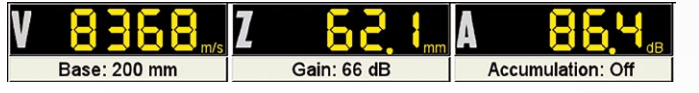

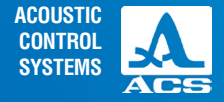

**3.2.1.3** The grid, vertical and horizontal scale, strobe, cursor and marker are shown in the A-Scan area besides the A-Scan. The cursor and marker are automatically redrawn in case of the results update.

The horizontal scale of the device is switched between microseconds and millimeters.

**3.2.1.4** The icon area is located below. Each icon is controlled with the corresponding button on the device panel. The main functions of the buttons and the corresponding icons in the A SCAN mode:

- F1 control the dimensioned accumulation;

- F2 control the strobe;
- F3 selection of the Automatic Defect Signaling actuation type;
- F4 selection of the signal reflection type;
- F5 switching on/off of the ZOOM mode;
- F6 switching on/off the TCG.

## 3.2.2 Functions of the buttons in the A SCAN mode

The functions of the buttons used in the A SCAN mode are given in the Table 12.

| Button            | Function                                                                                     |
|-------------------|----------------------------------------------------------------------------------------------|
| (0)               | Switching the device on/off                                                                  |
| $\mathbf{\Theta}$ | Moving the measurement cursor                                                                |
|                   | Up/down change of attenuator value<br>To the right/to the left change of the scanning length |
|                   | Enter the STOP mode                                                                          |
|                   | F1 – F6 edit the corresponding parameter                                                     |
|                   | Enter the ADJUSTMENT mode                                                                    |
|                   |                                                                                              |

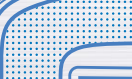

Table 12

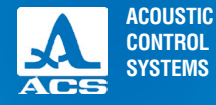

## 3.2.2 Functions of the controlling icons

#### F1 (dimensioned accumulation)

 $\Sigma \times$  the dimensioned accumulation is off;

/##/ the dimensioned accumulation is on.

After the dimensioned accumulation is switched on the temporary accumulation set up in dimensioned accumulation, defined in the SETTING mode is automatically switched off, and vice a versa when the temporary accumulation in the SETTING mode is switched on, the dimensioned accumilation is automatically switched off.

## F2 (strobe)

The strobe is used to set the testing areas, the susceptibility levels and to actuate the Automatic Defect Signaling, the measurement of defect coordinates and signal amplitudes from reflectors in the interval needed.

If the signal exceeds the strobe level, the cursor is automatically set at the point where the exceeding has occurred (or at the maximum), the corresponding parameters of the cursor in this point are displayed, and sound and light indication occurs (Automatic Defect Signaling actuation).

If the strobe is located outside of the displayed area, a pointer appears near the right border of the area allowing the determination of the strobe threshold level (a single red arrow).

## **ATTENTION:** IF THE SIGNAL AMPLITUDE EXCEEDS THE LEVEL OF THE STROBE WHICH IS OUTSIDE OF THE DISPLAYED AREA, THE AUTOMATIC DEFECT SIGNALING ACTUATION OCCURS, BUT THE CURSOR AND MARKER ARE NOT DISPLAYED!

The functions of the buttons used in case of an active icon < + + + + + are given in the Table 13.

On the panel with the measurement results there is the beginning of the strobe (X1) in the first block, the end of the strobe (X2) in the second block, the level of the strobe (A) in the third block (Figure 29).

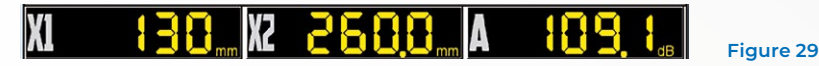

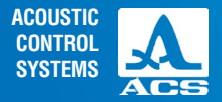

#### Table 13

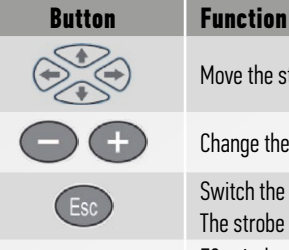

Move the strobe in the corresponding direction

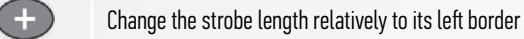

Switch the strobe off and exit the settings. The strobe switches on when you enter the strobe settings using the F2 button

F2 exit the editing mode F1, F2 – F5 exit the editing mode and fulfill the function of a pressed button

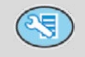

Enter the ADJUSTMENT mode

## F3 (actuation type)

Selection the actuation type of the Automatic Defect Signaling

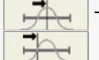

- at the signal maximum in the strobe;

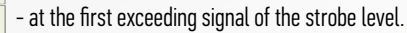

In the measurement mode the maximum positions of the cursor and marker are the same.

## F4 (signal type)

Switching of the signal type in the A-Scan area:

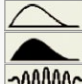

detected contour; detected. filled:

radio signal.

#### F5 (zoom)

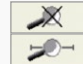

the ZOOM mode is off; the ZOOM mode is on

**Operation Manual** 

0

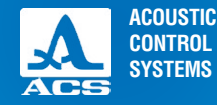

If the ZOOM mode is on, the signal is displayed within the time span, corresponding to the strobe, which allows the detailed assessment of the form of a temporary signal realization within the strobe.

The screen in the ZOOM mode is shown in the Figure 30.

#### F6 (time corrected gain)

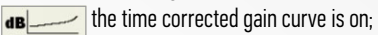

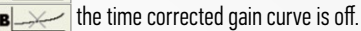

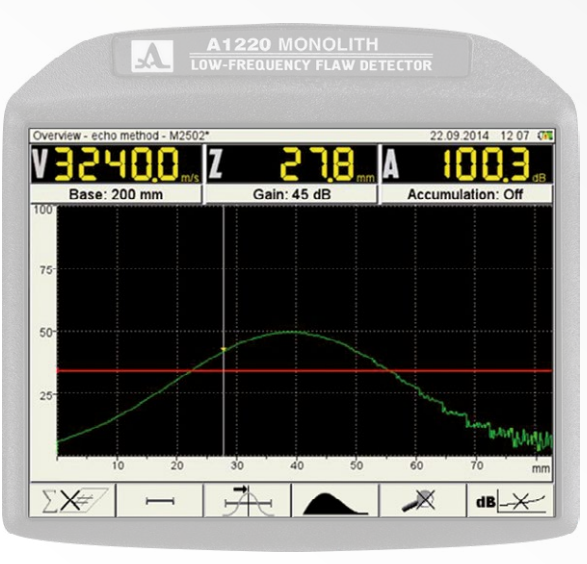

Operation Manual

0

Figure 30

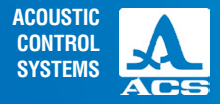

## 3.3 A SCAN MODE (PROPAGATION METHOD)

The interface of the A SCAN mode (in the propagation method) completely coincides with the interface of the A SCAN mode (in the echo method), only the A-Scan line is colored with the yellow color.

## 3.3.1 The screen in the A SCAN mode (propagation method)

The screen of the device in the A SCAN mode (propagation method) is shown on the Figure 31.

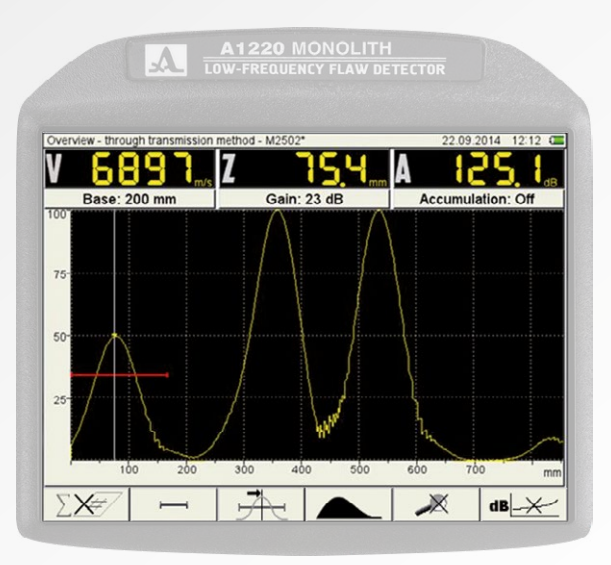

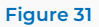

**Operation Manual** 

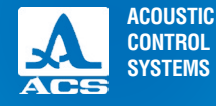

## 3.4 MAP MODE

The MAP mode is used to form a set of images of the tested object sections perpendicular to the its surface when scanning of the antenna array along the previously marked lines (rows) with a constant pitch.

## 3.4.1 The screen in the MAP mode

The view of the device in the MAP mode is shown on the Figure 32.

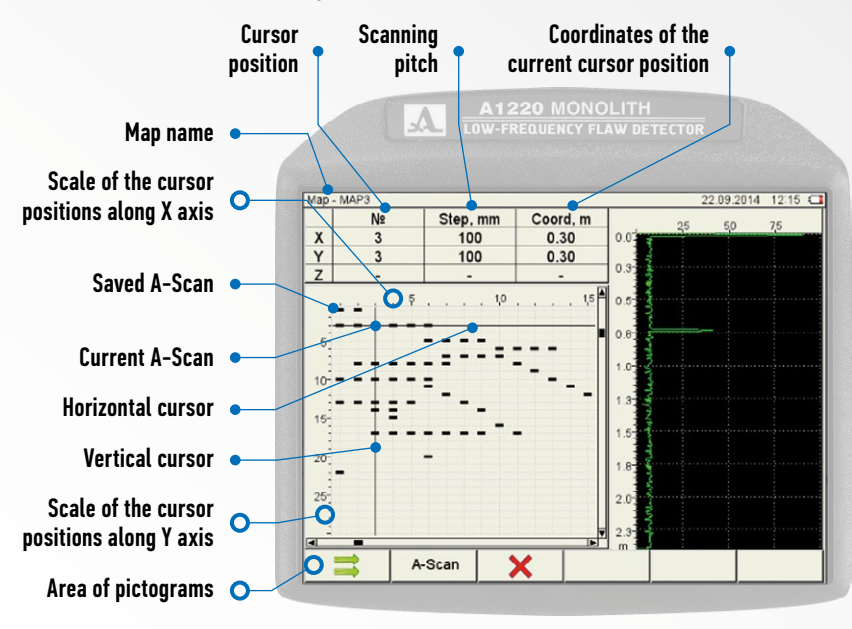

Figure 32

Operation Manual

 $((\mathbf{n}))$ 

## 3.4.2 Functions of the buttons in the MAP mode

The functions of the buttons used in the MAP mode are given in the Table 14.

Table 14

| Button | Function                                                        |
|--------|-----------------------------------------------------------------|
| C      | Switch the device on/off of                                     |
|        | Move of the horizontal and vertical cursor in the field of maps |
| Esc    | Save the current A-Scan                                         |
|        | F1, F2, F3 control the corresponding parameter                  |
| 3      | Enter the ADJUSTMENT mode                                       |

## 3.4.3 Functions of the controlling icons

## F1 (scanning direction)

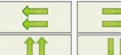

horizontal scanning; vertical scanning.

## F2 (view of a reflected signal)

- A-Scan signal reflected in the A-scan mode;
- B-Scan signal ireflected in the B-scan mode;
- **D-Scan** signal is reflected in the D Scan mode.

## F3 (deletion of saved signals)

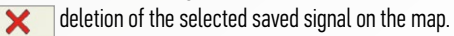

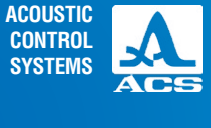

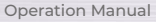

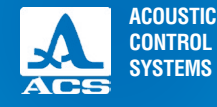

## **3.5 STOP MODE**

If the () button is pressed in the A SCAN mode, the mode of saving and viewing of the previously saved A-Scans (frames) starts (Figure 33).

The icon functions when entering the STOP mode are given in the Table 15.

Table 15

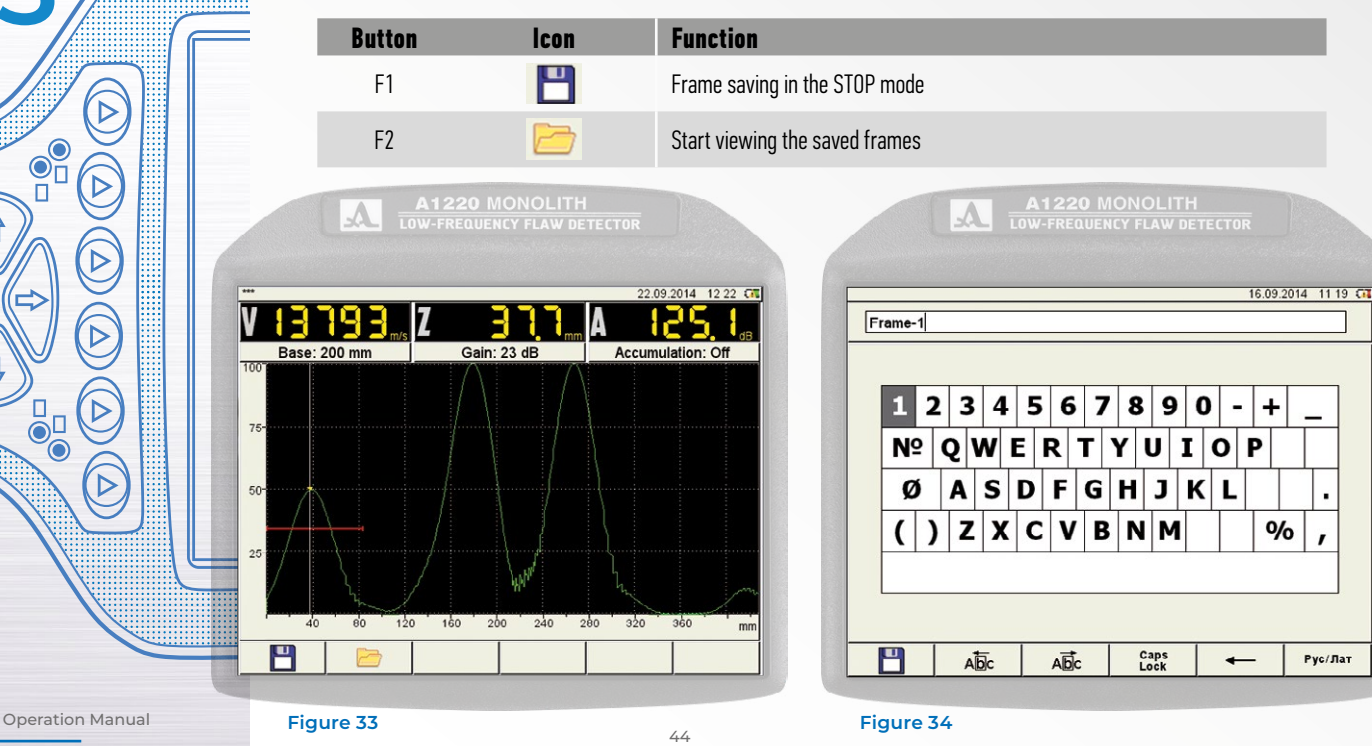

## 3.5.1 Saving the current frame

If the F1 button is pressed, the device starts the editing the name of a new frame (Figure 34).

By default, the name of a frame is formed using the word "Frame", a hyphen and then a serial number of the frame.

Any name may be assigned to a frame. Editing of the frame name is similar to the editing of the configuration name (paragraph 3.1.2).

## **3.6 WORK WITH PREVIOUSLY SAVED FRAMES**

If F2 button is pressed, the device starts the mode of viewing and deletion of saved frames (Figure 35).

The functions of the icons in the STOP mode are given in the Table 16.

#### Table 15

| Button | lcon | Function                           |
|--------|------|------------------------------------|
| F2     |      | Move to the previously saved frame |
| F1     |      | Move to the next saved frame       |
| F3     | ×    | Delete the current saved frame     |

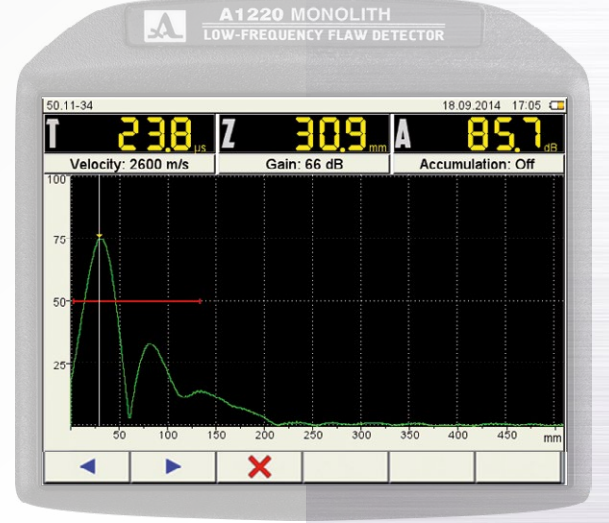

#### Figure 35

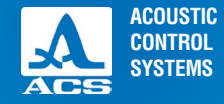

• 0

0

S

0

0

If the F3 button is pressed, the window with the name of the frame being deleted opens (Figure 36). The functions of the buttons used in the STOP mode are given in the Table 17.

Table 17

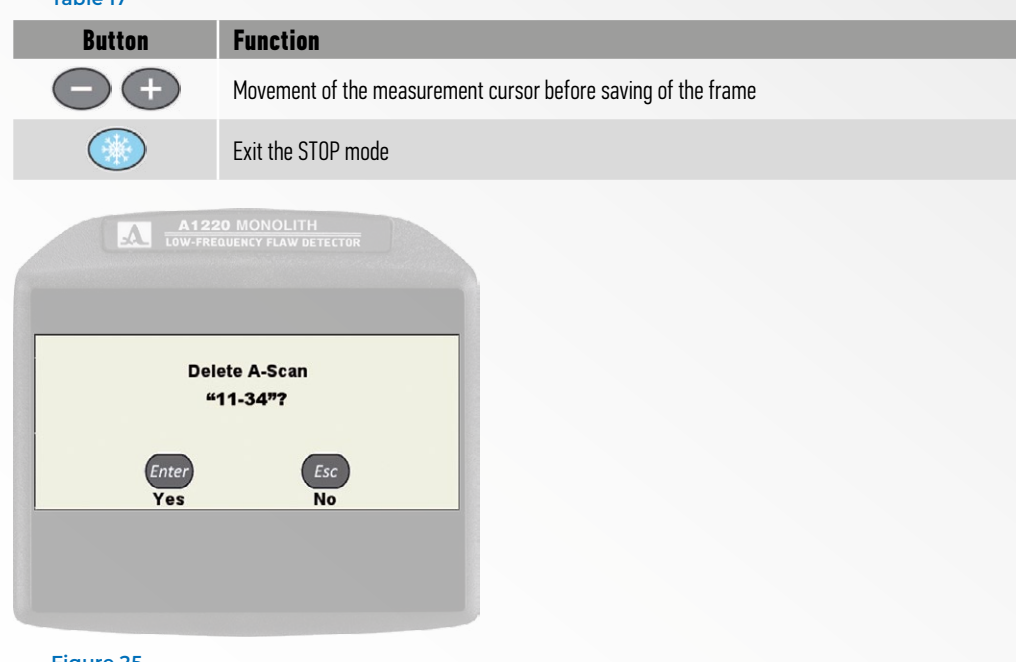

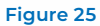

## **4.1 POWER SUPPLY AND POWER CONSUMPTION**

#### 4.1.1 Checking the state of the power source

While the device is in operation, a built-in charge controller monitors the discharge degree of the power source. its embedded discharge controller monitors the state of charge of the power source. This state is displayed as a battery icon in the upper right corner of the display. The battery icon will be filled according to the degree of charge. Completely filled green battery icon means that the accumulator battery is charged completely. As far as the battery discharges the filling degree decreases and the icon changes its color from orange to red. The device will be automatically switched off when the battery is critically discharged. All the settings and recorded information will be saved.

## **4.2 MAINTENANCE FREQUENCY**

During the operation it is recommended to clean the device body from dirt and dust regularly using a cleaning agent for plastic items. If the protective glass of the screen is dirty, please wipe it with a soft cloth moistened in a household cleaning agent for plastic glasses.

The dirty keyboard can be cleaned with alcohol.

If dirt or foreign matetr get in the arming connectors, they should be cleaned with a soft brush.

## **4.3 POTENTIAL PROBLEMS**

In case of any problems or questions concerning the use of the device, please, contact the company representative by phone. The numbers are indicated in the data sheet of the device.

## **4.4 STORAGE**

The device should be stored in a transport suitcase included in the scope of delivery of the device. The devices should be stored in racks.

The arrangement of the devices in warehouses shall enable their free movement and unrestricted access to them.

The distance between the devices and the walls, floor of the warehouse and other warehoused instruments shall be at least 100 mm. The distance between heating units of the storage room and the devices should be min. 0.5 m.

The storage room shall be free from the current-conducting dust, admixtures of aggressive gases and corrosive vapors able to attack the instruments.

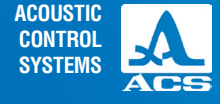

MAINTENANCE

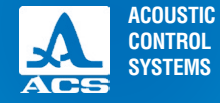

5

The device should be transported in a transportation suitcase included in the scope of delivery of the device. The packaged devices can be transported in any vehicles at any distances without speed limits.

Packaged devices should be properly and steadily fixed to prevent their hitting against one another and against vehicle walls during transportation. When transported in open vehicles the instruments shall be protected from rain and water splashes.

The arrangement and fixation of the packed devices in transport facilities should provide their stable position and exclude strokes against each other as well as against the walls of the transportation facilities.

The conditions for device transportation should meet the requirements of the valid specifications, rules and norms for each type of transport.

If shipped by air, properly packed devices should be placed in hermetically sealed heated compartments.

If transportation conditions differ from the operation conditions, the device shall be kept under normal weather conditions for at least 2 hours prior to operation.

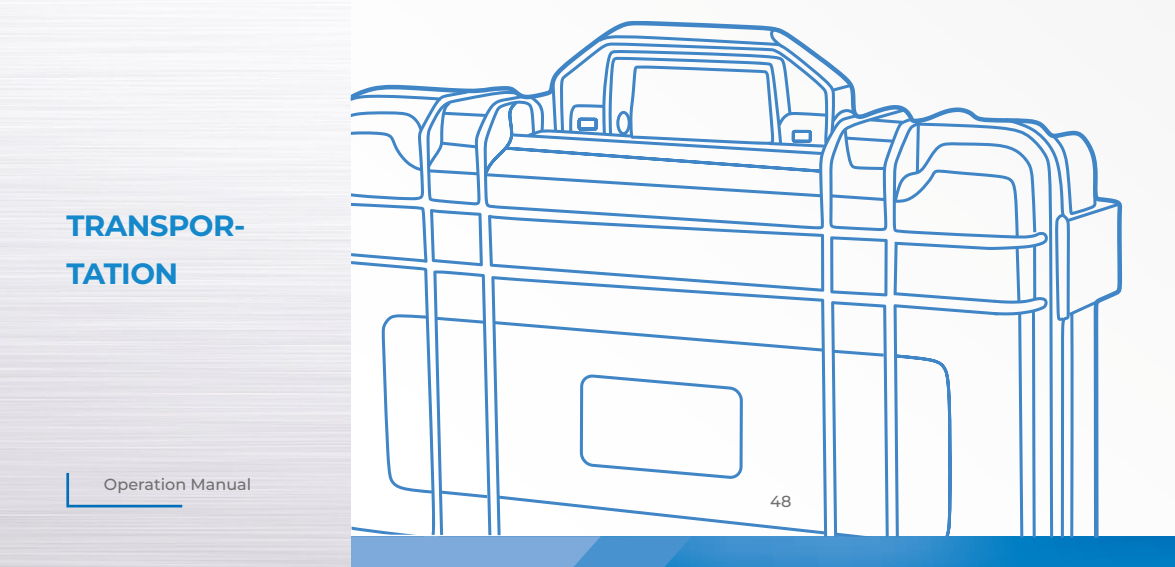

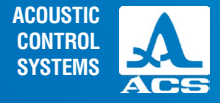

## **RECOMMENDED LITERATURE ON ULTRASONIC TESTING**

1. Nondestructive testing and diagnostics: handbook / edited by V.V. Klyuev et al. – 3<sup>rd</sup> edition, revised and edited. – M.: Mashinostroenie, 2005. – 656 p.

2. Nondestructive testing: handbook: in 8 volumes / under general editorship of V.V. Klyuev. Volume 3: I.N. Ermolov, Y.V. Lange. Ultrasonic testing. – 2<sup>nd</sup> edition, revised. – M.: Mashinostroenie, 2006. – 864 p.: pic.

3. Ermolov I.N., Ermolov M.I. Ultrasonic testing. Textbook for specialists of the first and the second qualification levels. – 5<sup>th</sup> edition stereotyp. – M.: Azimut, 2006. – 208 p.: 77 pic.

4. Scherbinskij V.G. Technology of ultrasonic testing of welded joints. – 2<sup>nd</sup> edition, revised. – M.: Tisso, 2005. – 326 p.

5. Kretov E.F. Ultrasonic flaw detection in power-plant engineering. Tutorial / 3<sup>rd</sup> edition, revised and edited. – SPb: Sven, 2011. – 305 p.

## APPENDIX A (references)

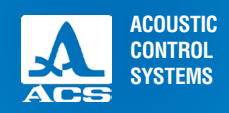

NOTES

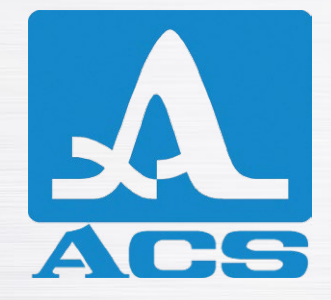

**ULTRASONIC FLAW DETECTOR** 

## A1220 MONOLITH

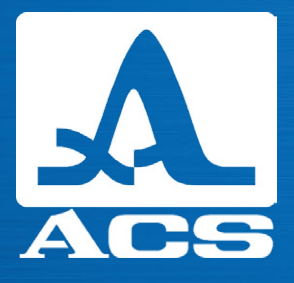

## **OPERATION MANUAL**

**Revision: February 2018**